# Tutorial para cadastro no eprotocolo

# Imagem 01: acesse o website <u>https://www.eprotocolo.pr.gov.br</u> clique em "<u>Ainda não sou cadastrado</u>"

| Central de S                                          | iegurança    |
|-------------------------------------------------------|--------------|
| Usar meu n                                            | ? de celular |
| P Token PlÁ (a                                        | aplicativo)  |
| Certificado                                           | Digital      |
| Expresso                                              |              |
| 👙 SANEPAR                                             |              |
| E-mail                                                |              |
| Ainda não sou cadastrado<br>Recuperar / Alterar Senha | )            |
| Central de Segura                                     | nça 🚺        |

# Imagem 02:

Após ler o "Termo de Uso", marque a quadrícula "Li e concordo com o Termo de Uso" e clique no botão "Iniciar Cadastro"

| A Central de Segurança caracteriza-se como uma solução<br>segurança de acesso individualizado, e sob total privacidad<br>a diversos sistemas, aplicações e portais do Governo do<br>Estado do Paraná, de acordo com as permissões concedid | le<br>e,<br>as. |
|----------------------------------------------------------------------------------------------------|-----------------|
| Ao realizar seu cadastro na Central de Segurança, você ate<br>e concorda que:                                                                                                    | sta             |
| 1. Os dados informados são fidedignos;                                                                                                    |                 |
| <ol> <li>Os dados de contato, e-mail e celular, são de uso<br/>exclusivamente pessoal, especialmente por se tratarem de<br/>instrumentos de confirmação de segurança;</li> </ol>                                                           |                 |
| 3. Não irá compartilhar esse cadastro, devendo manter o si<br>da senha que é pessoal e intransferível, não sendo possíve                                                                                                    | gilo<br>I, .    |
| Visualizar em tela maior                                                                                                    |                 |
| Li e concordo com o Termo de Uso                                                                                                    |                 |
| Iniciar Cadastro                                                                                                    |                 |
| Voltar                                                                                                    |                 |

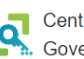

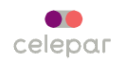

### Imagem 03:

Digite seu cpf sem pontos ou traços. Seu nome conforme, seu cpf, sem pontos nem traços, e a mensagem de confirmação que poderá surgir, e clique no botão "Próximo":

| Cadastro                                       |         |
|------------------------------------------------|---------|
| CPF                                            |         |
| Nome                                           |         |
| Digite o texto da imagem:                      |         |
| ZH <sub>3</sub> FC <sub>9</sub><br>nova imagem |         |
| Próximo<br>Voltar                              |         |
|                                                |         |
|                                                |         |
| Central de Segurança<br>Governo do Paraná      | celepar |

#### Imagem 04:

Digite seu número de celular com DDD, e clique no botão "Enviar SMS"

Obs: Você receberá um código por SMS, para confirmar o número do seu celular.

|   | Digite o número do celular com DDD |
|---|------------------------------------|
|   | Enviar SMS                         |
| ŗ | Voltar                             |

# Imagem 05:

Após receber a mensagem em seu celular, abra-a e digite o código em seu conteúdo no site do ePROTOCOLO, e clique no botão "Próximo"

|     | Código de segurança enviado para o celular com<br>sucesso. | ×         |
|-----|------------------------------------------------------------|-----------|
|     | Preencha o código que você recebeu no celular<br>439       |           |
|     | Código enviado para o celular                              |           |
|     | Não recebi o código                                        |           |
|     | Próximo                                                    | $\supset$ |
| r r | Voltar                                                     |           |

#### Imagem 06:

digite seu e-mail e clique no botão "Enviar E-mail", o e-mail que você cadastrar será o pelo qual receberá solicitações de assinaturas eletrônicas em documentos incluídos e avisos sobre seu(s) eprotocolo(s).

| Qual é o endereço de e-mail?<br>Obs: Informe seu melhor email. Você receberá um código<br>para confirmar seu e-mail. |
|----------------------------------------------------------------------------------------------------|
| E-mail                                                                                                    |
| Enviar E-mail                                                                                                    |
| Voltar                                                                                                    |

# Imagem 07:

Apesar de não ser obrigatório, sugerimos clicar no botão "SIM", e inserir o RG.

| <b>O RG não é obrigatório</b><br>Deseja informar? |     |
|---------------------------------------------------|-----|
|                                                   | NÃO |
|                                                   | SIM |

# Imagem 08:

Preencher todos os dados do RG, e deixar marcado "**Usar como login CPF**". Clique no botão "Próximo".

| Dados Opcionais    |
|--------------------|
| Data de nascimento |
| _!_!               |
| № RG sem DV        |
| DV                 |
|                    |
| UF                 |
| UF v               |
| Usar como login    |
|                    |
| Nome da mãe        |
| Próximo            |
| Voltar             |

#### Imagem 09:

Crie uma senha e <u>anote-a</u> pois será necessária para acessar o Eprotocolo. Ela deverá ser de no mínio oito caracteres, sendo pelo menos uma letra e um número. Digite-a novamente no campo "Confirme a senha" e clique no botão "Concluir".

| Dados Opcionais<br>A senha deverá conter, no mínimo, 8 caracteres. Sendo<br>obrigatório, pelo menos, uma letra e um número. |
|----------------------------------------------------------------------------------------------------|
| Senha<br>Por favor, informe a                                                                                               |
| Confirme a senha<br>Digite sua senha novamente                                                                              |
| Concluir                                                                                                    |

# Imagem 10:

A tela a seguir confirma que você conseguiu se cadastrar na plataforma Eprotocolo. Clique no botão "RETORNAR".

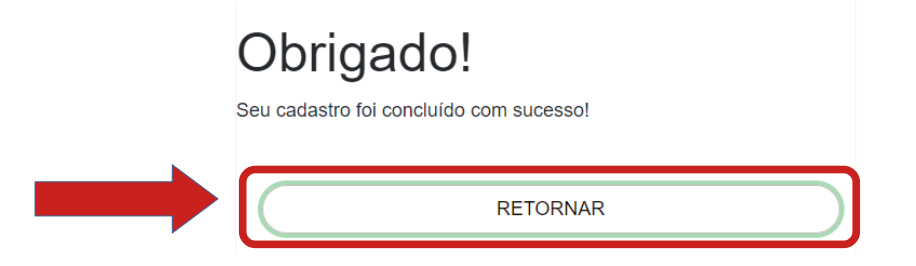